## **Global Brand Database**

The free global search engine for brands

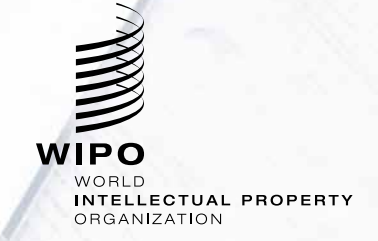

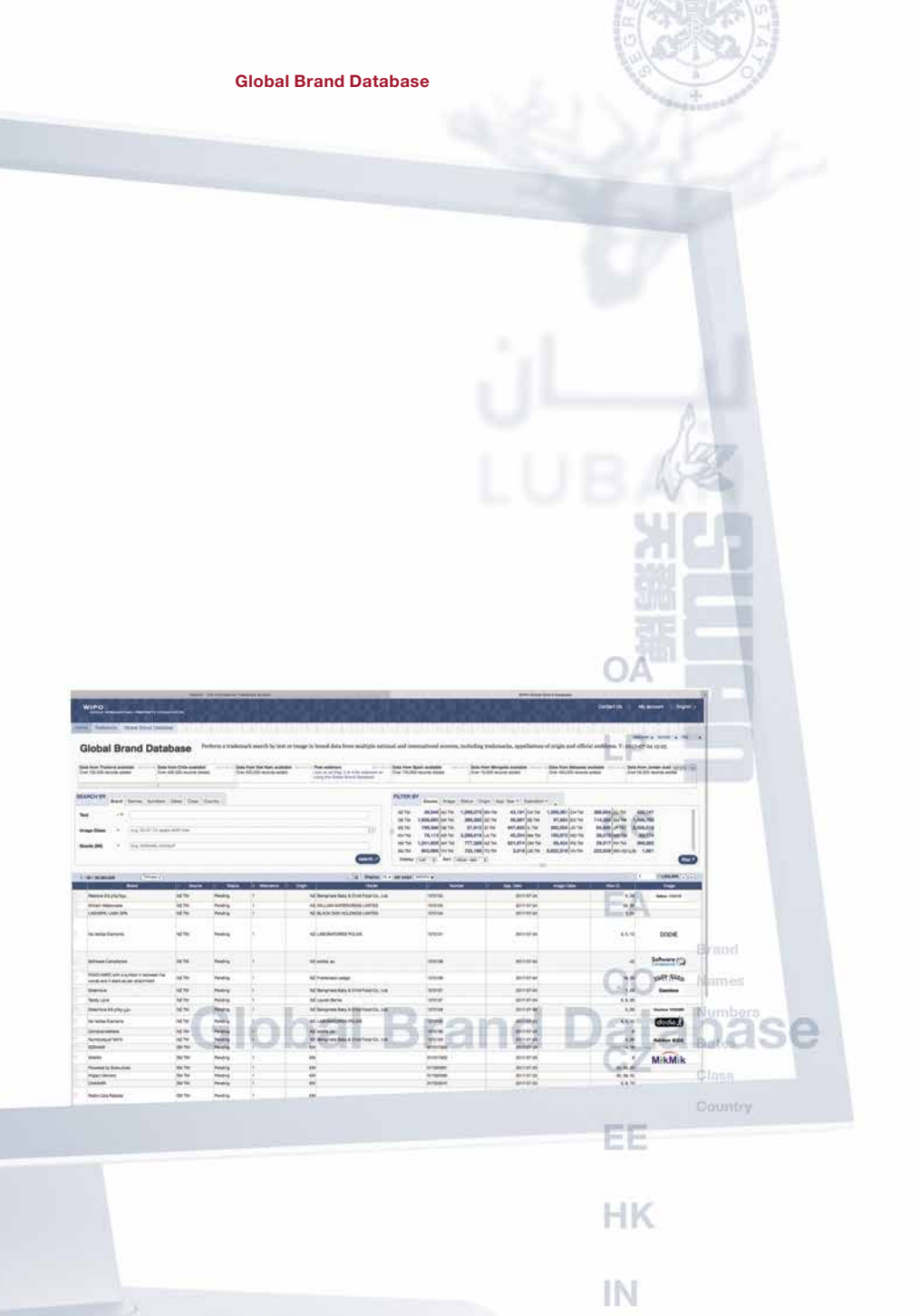

KW

## WIPO's Global Brand Database is your free and user-friendly gateway to millions of records from many national and international trademark collections.

Brand data is essential to help you develop and protect your brand.

Use the Global Brand Database to get started with your search for similar or identical brands that may already exist in your target markets. Searching existing trademarks is a necessary first step in registering a brand.

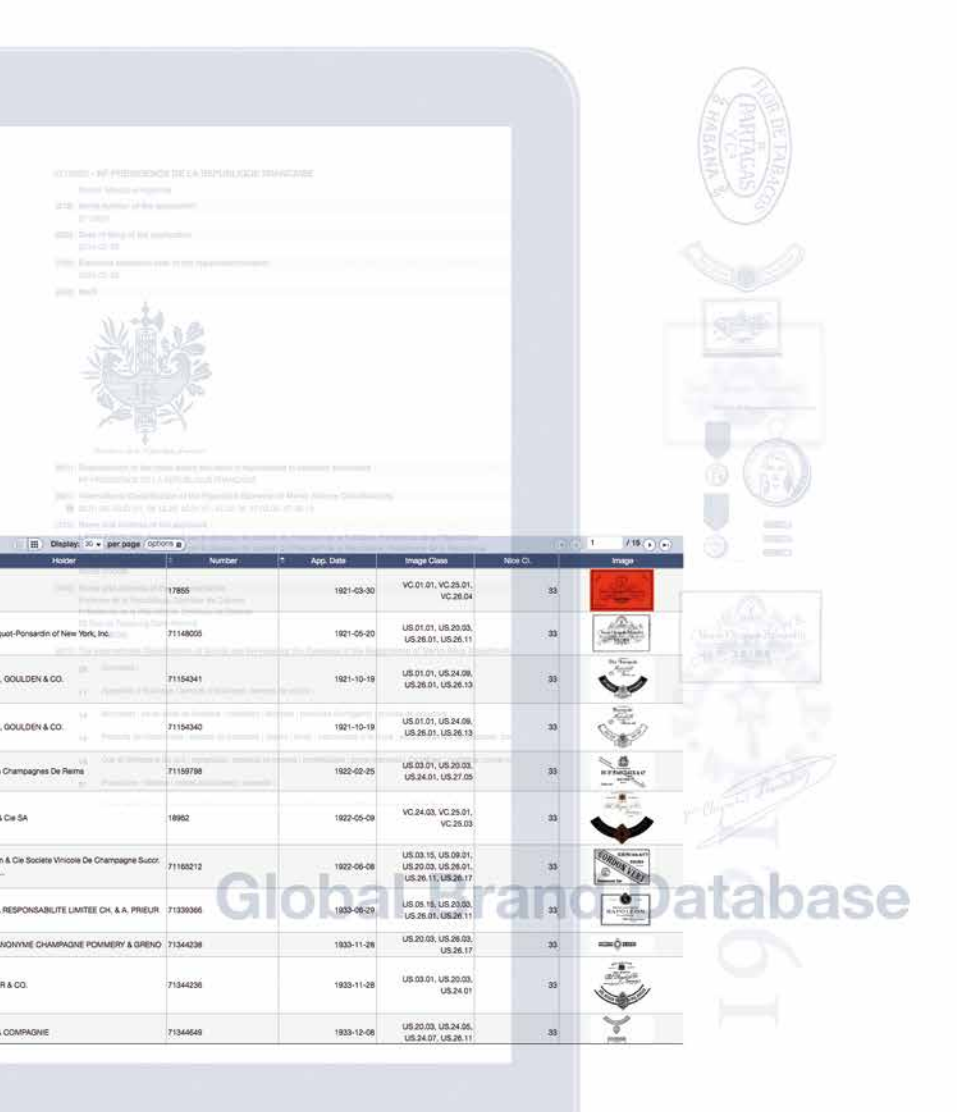

If your mark infringes another trademark owner's rights or doesn't comply with local laws, you may not be able to register it. Plan your brand strategy – and avoid wasted time and filing costs – by starting your search with the Global Brand Database.

You can also use the Global Brand Database to simply browse marks in markets that interest you.

The database includes:

- many national and international brand collections and more are being added
- appellations of origin
- · protected official emblems.

ALTM

DE TM

ES TM

KH TM

SG TM

Disp

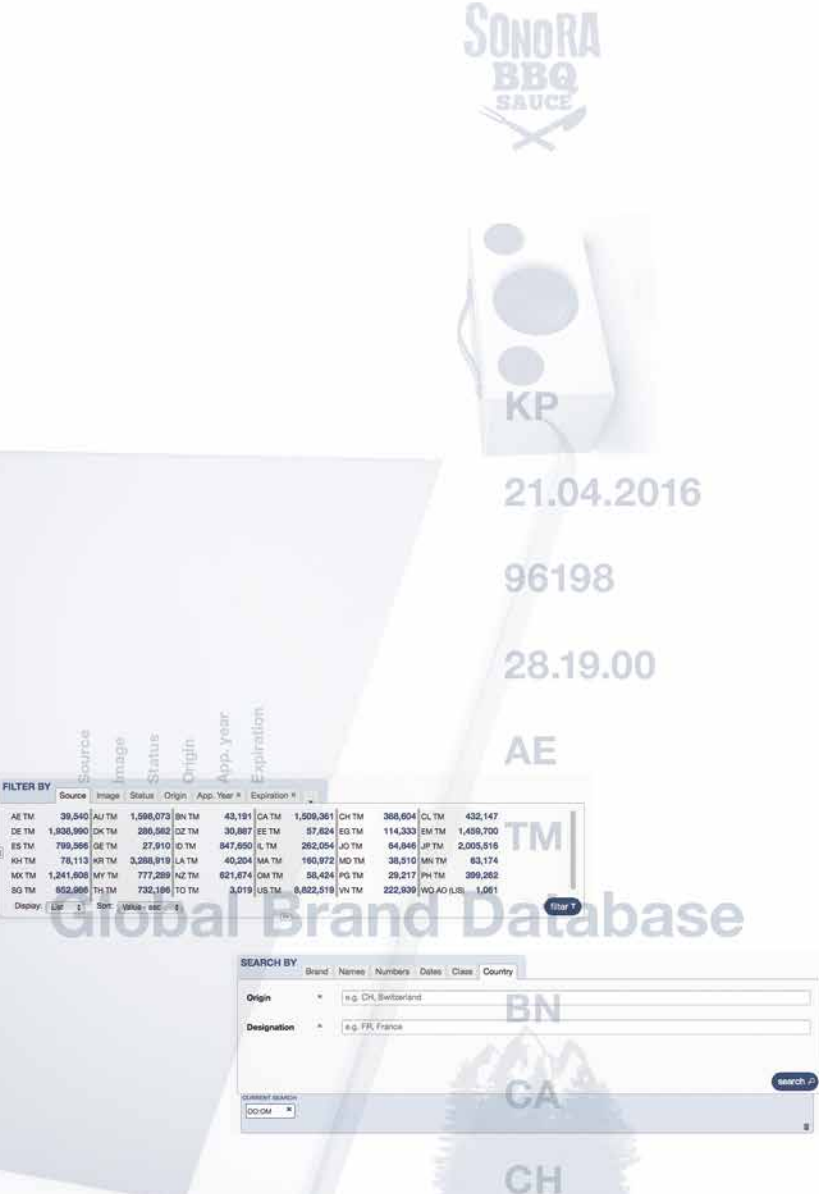

## The Global Brand Database is powerful but easy to use.

Search features, filter options, and results are all available on the homepage.

Start by selecting your search criteria – brand names, numbers, dates, class or country – and use sub-categories within each of these fields to make your search even more precise.

You can refine your search using the database's extensive filtering options: source country, image, status, origin, application year, expiration year, trademark class under the Nice Classification, registration year, image class under the U.S. or Vienna Classifications, rights-holder, and countries chosen for protection.

You can also use the filters to spot branding trends over time, or across certain business sectors, countries or regions.

### **Global Brand Database**

### Shape

Color

Texture

Compatilté

#### Verbal

| Source Image Status | Origin App. Year × Expiration * |                    |           |
|---------------------|---------------------------------|--------------------|-----------|
| Pick an image       | Pick a strategy Combined        | Pick an image type |           |
| 5                   | Shape                           | Verbal             | 3,139,534 |
| OMPI                | Color UnRhown                   | Norverbal          | 1,782,419 |
|                     | Texture                         | Combined           | 8,133,041 |
| (delete #)          | Composite                       | Unknown            | 125,806   |
|                     |                                 |                    |           |
|                     |                                 |                    |           |
|                     |                                 |                    | 125       |

# Global Brand Database

| III Display: 20 - per page ( 00                                 |                | 7.672,709 (+) (+) |                                 |                                                                        |                 |
|-----------------------------------------------------------------|----------------|-------------------|---------------------------------|------------------------------------------------------------------------|-----------------|
| Holde                                                           | I Number       | App. Date         | Image Class                     | Nos Cl.                                                                | - Image:        |
| GANISATION MONDIALE DE LA PROPRIETÉ<br>TELLECTUELLE             | W037           |                   | VC.07.01, VC.26.11              |                                                                        | ОМРІ            |
| GANISATION MONOIALE DE LA PROPRIETE                             | W036           |                   | VC.07.01, VC.26.11,<br>VC.29.01 |                                                                        | OMPI            |
| nd antifectual Propeny Organization / Organisation<br>Indiate   | 972957         | 2010-03-31        | VC.07.01, VC.26.11,<br>VC.29.01 | 1, 2, 3, 4, 5, 6, 7, 8, 8,<br>10, 11, 12, 13, 14, 15,<br>16, 17, 18, 1 | OMPI            |
|                                                                 | A12001860      |                   |                                 |                                                                        | омрі            |
| nd Intellectual Property Organization / Organization            | 972968         | 2010-03-31        | VC.07.01, VC.26.11              | 1, 2, 3, 4, 5, 6, 7, 8, 9,<br>10, 11, 12, 13, 14, 15,<br>16, 17, 18, 1 |                 |
| vid Intellectual Property Organization, Organization<br>Indiate | 80001654       | 2010-03-31        | US26.17                         | 1, 2, 3, 4, 5, 6, 7, 8, 9,<br>10, 11, 12, 13, 14, 18,<br>16, 17, 18, 1 | омрі            |
| ndrych, Jimme C.                                                | 75240794       | 1897-02-24        | US.01.15                        | 9, 12                                                                  | Mobilistics 🌫   |
| OURE MAUDOR INC                                                 | 1640921        | 2013-10-29        | VC.01.15                        | . 5                                                                    | utiliderm       |
| ORIV BIZODOM                                                    | 41189900001991 | 1999-02-25        |                                 | 42, 35, 38                                                             | anyhelp<br>애니헬프 |
| 13 Property Group Pty Ltd                                       | 1068791        | 2005-07-27        | 1                               | 35, 36, 37, 42, 43                                                     | РНЗ             |
| nd Imiliactual Property Organization / Organisation             | 972990         | 2010-03-31        | VC.07.01, VC.26.11              | 1, 2, 3, 4, 5, 6, 7, 8, 9, 10, 11, 12, 13, 14, 15,                     | WIPO            |

## You can even search images thanks to cuttingedge technology.

Just select the "Image" filter on the homepage, upload an image file and click the "filter" command. The system will search for visually similar images, quickly returning records of other protected images that may bear a resemblance to yours.

Your search results will be listed on the homepage, and the list will automatically update as you modify the parameters of your search.

Where records include an image, the image will be displayed in the list of results, and you can see a larger version of each image by hovering your cursor over it.

Click on any record in the list to view the full details.

## The interface is currently available in three languages – English, French and Spanish – with more to come.

A Help menu at the top right of the homepage gives you access to comprehensive support with answers to frequently asked questions and information on which national and international collections are included in the database.

Start your search with the Global Brand Database – your gateway to millions of registered brands from across the globe.

### "A recognized brand is among the most valuable intangible assets a company can own."

### **Francis Gurry**

Director General World Intellectual Property Organization (WIPO)

World Intellectual Property Organization 34, chemin des Colombettes P.O. Box 18 CH-1211 Geneva 20 Switzerland

Tel: +41 22 338 91 11 Fax: +41 22 733 54 28

For contact details of WIPO's External Offices visit: www.wipo.int/about-wipo/en/offices/ © WIPO, 2017

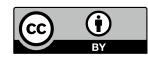

Attribution 3.0 IGO license (CC BY 3.0 IGO)

The CC license does not apply to non-WIPO content in this publication.

Printed in Switzerland